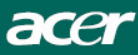

## Acer LCD scherm Snel Aan De Slag

## Belangrijke Veiligheidsvoorschriften

- Lees aandachtig de volgende richtlijnen. Bewaar deze handleiding voor toekomstig gebruik.
- 1. Het LCD-scherm reinigen;
  - -- Schakel het LCD-scherm uit en trek de voedingskabel uit.
- -- Spuit een niet oplosbaar reinigingsmiddel op een doek en reinig het scherm voorzichtig.
- Plaats het LCD-scherm niet bij een venster. Blootstelling aan regenwater, vocht of zonlicht kan het scherm ernstig beschadigen.
- Gebruik geen druk op het LCD-scherm. Overmatige druk kan leiden tot permanente beschadiging van het beeldscherm.
  - 4. Verwijder het deksel niet en probeer niet om dit apparaat zelf te herstellen. Elke vorm van onderhoud moet uitgevoerd worden door een erkend technicus.
- 5. Plaats het LCD-scherm in een kamer met een kamertemperatuur van -20° ~ 60°C (of -4° ~ 140°F). Wanneer u een LCD-scherm opslaat bij een temperatuur die buiten dit bereik valt, kan dit leiden tot permanente beschadiging.
- 6. Als een van de volgende problemen optreedt, ontkoppel dan onmiddellijk uw scherm en raadpleeg een erkend technicus.
- \* Signaalkabel tussen het scherm en de PC is versleten of beschadigd.
- \* Er is vloeistof in het LCD-scherm gemorst of het scherm werd blootgesteld aan regen.
- \* Het LCD-scherm of de behuizing is beschadigd.

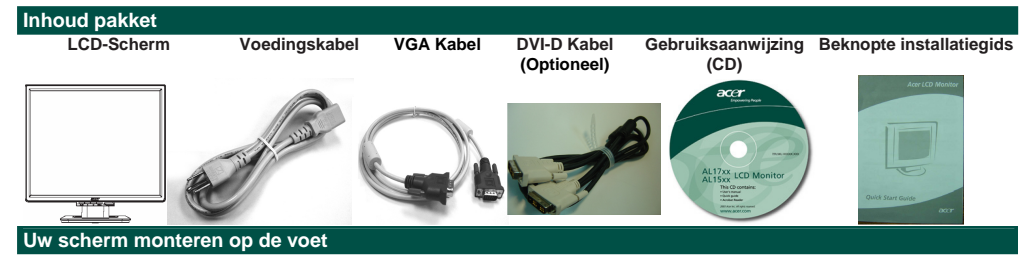

- Neem de voet voor uw scherm uit de doos en plaats hem op een stabiel en effen werkoppervlak
- Neem uw scherm uit de doos en monteer hem op de voet. Zorg ervoor dat u hierbij de klik hoort

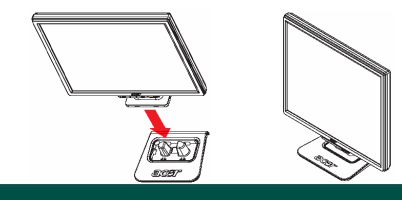

Nederlands

## Uw Scherm aansluiten op een Computer

- Schakel uw computer uit en trek de voedingskabel van uw computer uit.
- Verbind de signaal kabel met de VGA output socket van de grafische kaart van de computer. Bevestig dan de schroeven aan de connectie.
- Optioneel: Sluit de signaal kabel aan met de DVI-D output socket met de grafische kaart van de computer. Bevestig dan de schroeven aan de connector.
- Stop de voedingskabel van het scherm in de voedingspoort op de achterkant van de monitor.
- Sluit de voedingskabels van uw computer en uw scherm aan op een dichtbijgelegen stopcontact.
- · Schakel uw computer en uw scherm in
- Weergaveinstellingen aanpassen

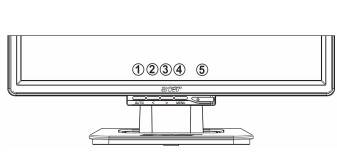

| 1 | Auto | Automatische<br>configuratie | Als de OSD (On Screen Display) geactiveerd is, druk dan op de knop om af<br>te sluiten. Als OSD niet actief is, druk op de knop en het scherm zal<br>automatisch de optimale instelling zoeken voor de weergavepositie, de<br>klok en de fase van uw weergave. |
|---|------|------------------------------|----------------------------------------------------------------------------------------------------|
| 2 | ۲    | Min                          | Als OSD actief is, druk op de knop om de OSD-opties te selecteren of aan te passen.                                                                                                    |
| 3 | >    | Plus                         | Als OSD actief is, druk op de knop om de OSD-opties te selecteren of aan te passen.                                                                                                    |
| 4 | Menu | Handmatige                   | Druk om OSD te zien. Druk opnieuw om een selectie aan te duiden in OSD.                                                                                                    |
| 5 | θ    | OSD voeding                  | In/uitschakelen<br>Groen: ingeschakeld<br>Oranje: in slaapstand                                                                                                    |

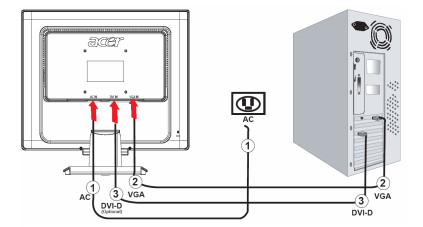